## Gerätesoftware aktualisieren

Unter www.testo.com/download-center können Sie die aktuelle Gerätesoftware (Firmware) für das testo 320 herunterladen (Registrierung erforderlich).

- Micro-USB-Netzleitung ausstecken und das testo 320 ausschalten.
- 1. [A] gedrückt halten.
- 2. Micro-USB-Netzleitung einstecken, [▲] weiterhin gedrückt halten.
- Im Display erscheint am unteren Rand Firmware update.
- 3. [A] loslassen.
- Das testo 320 wird als Wechseldatenträger von Ihrem PC erkannt.
- 4. Neues File (ap320rel.bin) in den erkannten Wechseldatenträger kopieren.
- Im Display läuft der Statusbalken von links nach rechts. Dieser Vorgang kann einige Minuten dauern.
- Nach abgeschlossener Aktualisierung der Gerätesoftware (Firmware) startet das Gerät automatisch neu und kann wieder verwendet werden.
- 5. Verbindungsleitung vom testo 320 entfernen.

# Updating the instrument software

Under www.testo.com/download-center you can download the current instrument software (Firmware) for testo 320 (registration required).

- > Unplug the micro USB cable and switch off the testo 320.
- 1. Hold down [A].
- 2. Plug in the micro USB cable, continue holding down [].
- The display shows Firmware update along the bottom edge.
- 3. Release [ ].
- Your PC recognises the testo 320 as a removable medium.
- 4. Copy the new file (ap320rel.bin) to the detected removable medium.
- On the display the status bar progresses from left to right. This process may take a few minutes.

- After updating of the instrument software (Firmware) has been completed the system will automatically reboot and is ready for use.
- 5. Disconnect the connecting cable from the testo 320.

# Mise à jour du logiciel de l'appareil

Vous pouvez télécharger la version actuelle du logiciel (firmware) du testo 320 sur Internet, à l'adresse www.testo.com/download-center (enregistrement nécessaire).

- > Débrancher le câble Micro-USB et éteindre le testo 320.
- 1. Maintenir [A] enfoncé.
- Raccorder le câble Micro-USB, continuer à maintenir [▲] enfoncé.
- Mise à jour firmware apparaît en bas de l'écran.
- 3. Relâcher [A].
- Le testo 320 est détecté comme support de données alternatif par votre PC.
- 4. Copier le nouveau fichier (ap320rel.bin) dans le support de données détecté.
- La barre d'état défile de gauche à droite à l'écran. Cette procédure peut prendre quelques minutes.
- Une fois la mise à jour du logiciel de l'appareil (firmware) achevée, l'appareil redémarre automatiquement et peut à nouveau être utilisé.
- 5. Débrancher le cordon de raccordement du testo 320.

## Actualizar el software del instrumento

En el centro de descargas que se encuentra en www.testo.com/download-center podrá descargarse el software actual del instrumento (firmware) para testo 320 (hay que registrarse).

- > Desenchufar el cable micro USB y apagar el testo 320.
- 1. Mantener [A] pulsado.
- 2. Enchufar el cable micro USB y continuar oprimiendo [].
- En la parte inferior de la pantalla aparece Actualización de firmware.
- 3. Soltar [A].
- El ordenador reconoce testo 320 como disco extraíble.
- 4. Copiar archivo nuevo (ap320rel.bin) en el disco extraíble encontrado.

- La barra de estado avanza en la pantalla de izquierda a derecha. Esta operación puede tardar varios minutos en ejecutarse.
- Una vez concluida la actualización del software del aparato (firmware), el instrumento se reinicia automáticamente y se puede volver a utilizar.
- 5. Retire el cable de conexión de testo 320.

### Aggiornamento del software dello strumento

All'indirizzo www.testo.com/download-center è possibile scaricare il software aggiornato (firmware) per lo strumento testo 320 (necessaria la registrazione).

- > Scollegare cavo micro-USB e spegnere lo strumento testo 320.
- 1. Tenere premuto [ ].
- Collegare cavo micro-USB, continuando a mantenere premuto
  [A].
- Nel bordo inferiore del display compare la scritta Firmware update.
- 3. Rilasciare [ ].
- Lo strumento testo 320 viene rilevato dal PC come memoria dati esterna.
- 4. Copiare il nuovo file (ap320rel.bin) nella memoria dati esterna rilevata.
- Sul display viene visualizzata la barra di progresso. Il processo di aggiornamento può durare alcuni minuti.
- Concluso l'aggiornamento del firmware, lo strumento si riavvia e può di nuovo essere utilizzato.
- 5. Staccare il cavo dallo strumento testo 320.

#### Instrumentsoftware actualiseren

Op www.testo.com/download-center kunt u de actuele instrumentsoftware (firmware) voor de testo 320 downloaden (registratie vereist).

- > Micro-USB-netkabel uittrekken en testo 320 uitschakelen.
- 1. [A] ingedrukt houden.
- 2. Micro-USB-netkabel insteken, [] verder ingedrukt houden.
- Op het display verschijnt in de onderste rand Firmware update.
- 3. [A] loslaten.
- De testo 320 wordt als verwisselbare harde schijf door uw PC herkend.

- 4. Nieuwe file (ap320rel.bin) naar de herkende verwisselbare harde schijf kopiëren.
- Op het display loopt de statusbalk van links naar rechts. Dit proces kan enkele minuten duren.
- Na afgesloten actualisering van de instrumentsoftware (firmware) start het instrument automatisch opnieuw en kan weer worden gebruikt.
- 5. Verbindingskabel van de testo 320 verwijderen.